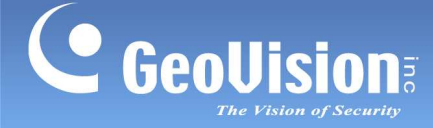

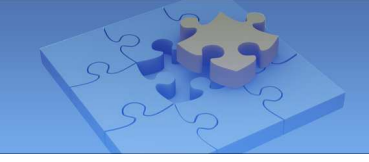

# **GV-Access for iOS and Android Mobile Devices**

GV-Access Mobile Applications allow you to access up to 5 GV-ASManagers through an iOS or Android mobile device. Download GV-Access from Apple App Store on iTunes or Android Play Store. After installing the application, the GV-Access icon will appear on the desktop.

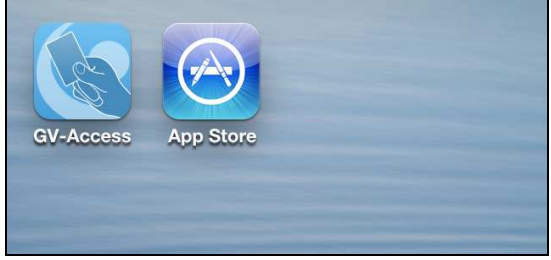

### **Mobile Application GV-Access V1.0 OS Supported** iPhone, iPod Touch and iPad with iOS 6.14 Android version 4.1.2. **System Supported** GV-ASManager V4.2 **Functions** Watch camera live view from GV-System or GV-DVR LPR • mapped with a door or lane Lock or unlock a door • Check door status to see if alert events have occurred Open an LPR lane of the connected GV-DVR LPR or **GV-DSP LPR**

#### System Requirements and Specifications

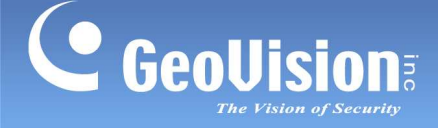

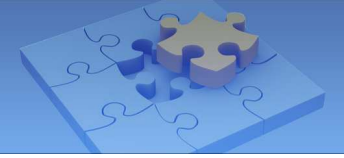

## **Connecting to GV-ASManager**

(

Tap the **GV-Access** icon on the desktop of your mobile device. There are three tabs on the bottom: **Controller**, **LPR** and **Config**.

1. Tap the **Config** tab and tap the **Add** button **H**.

| < Add        | d GV-ASManager |  |
|--------------|----------------|--|
| Name         | ASManager-HQ   |  |
| IP           | 192.168.0.10   |  |
| Port         | 80             |  |
| Account      | admin          |  |
| Password     | •••••          |  |
|              | Test Login     |  |
| Add          |                |  |
| Version 1.05 |                |  |
|              |                |  |
| Controller   | ခြာ ႏလိုး      |  |

- Type a Name to help you identify the GV-ASManager and type the IP address, Port, login Account and Password.
- 3. Tap **Test Login** to test the connection with GV-ASManager.
- 4. Tap Add to add the GV-ASManager.

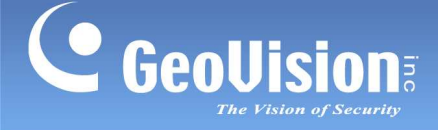

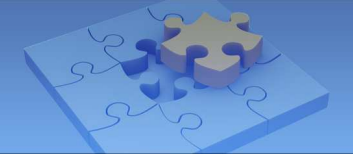

## **Managing Controllers**

After adding GV-ASManager to GV-Access, the controllers and doors associated with the GV-ASManager will be listed under the **Controller** tab.

1. Tap the **Controller** tab.

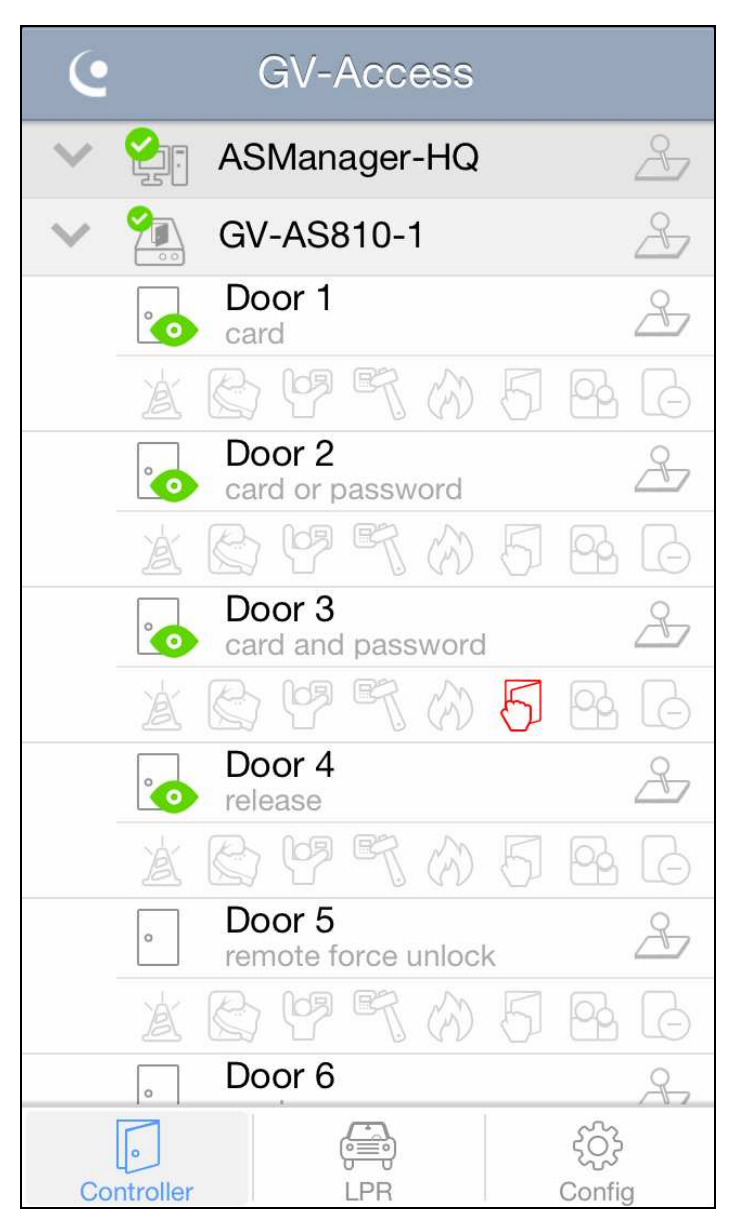

The authentication mode is listed under each door: card mode, card or password mode, card and password mode, and release mode. When you remotely control the doors using GV-Access, the action taken will be listed instead until Disable Door Operation is selected.

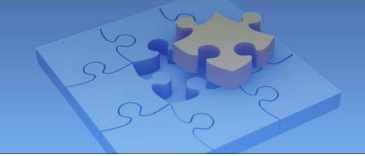

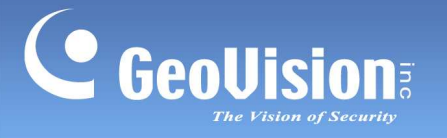

The following icons are available.

| lcon                                                                                                    | Description  | lcon | Description         |  |
|----------------------------------------------------------------------------------------------------|--------------|------|---------------------|--|
|                                                                                                    | Connected    |      | Camera(s) available |  |
|                                                                                                    | Disconnected | 8    | Control door(s)     |  |
| <b>Note:</b> To access camera live view, the camera(s) associated with the door must be connected to a GV-System or GV-DVR LPR. |              |      |                     |  |

The following alert icons are available. When alert conditions occur, the alert icon will light up in red. To clear the alert, tap the red icon and select **OK**.

| lcon | Description | lcon | Description   |
|------|-------------|------|---------------|
| Å    | Alarm       | B    | Fire Alarm    |
|      | Force Open  | 5    | Held Open     |
|      | Duress      |      | Tailgating    |
| P.   | Tamper      | G    | Access Denied |

#### Note:

- 1. GV-EV48 Elevator Controller only supports the Duress alert icon. The remaining alert icons are not functional for GV-EV48.
- 2. The Tailgating function is currently not functional.

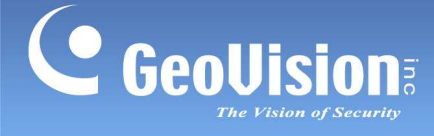

2. To remotely control the door(s), tap the **Control** button  $\xrightarrow{\sim}$  and select one of the

following options. If you use the Control button next to a GV-ASManager, the command will apply to all connected doors.

- Unlock Door: Unlock door temporarily.
- **Force Unlock:** Unlock door until Disable Door Operation is selected.
- **Force Lock:** Lock door until Disable Door Operation is selected.
- Disable Door Operation: Cancel Force Unlock, Force Lock or Lock Down command.
- Lock Down: Lock the door, and the door can only be opened by presenting the correct access card.

**Note:** The Lock Down function is not supported in GV-EV48 Elevator Controller.

3. Tap a door to access its live view if available. You can tap **Switch Camera** if there are multiple cameras connected to the door.

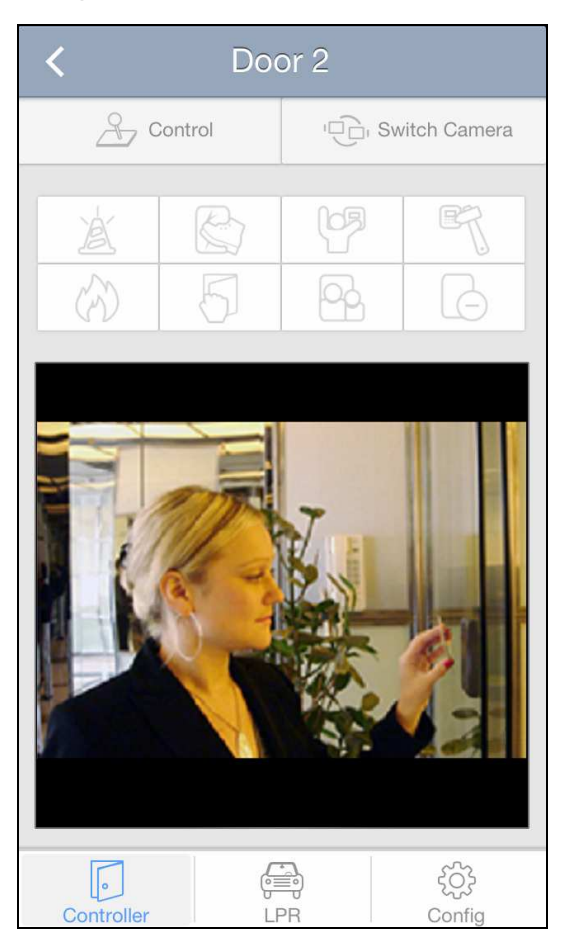

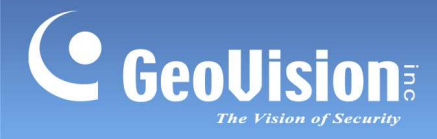

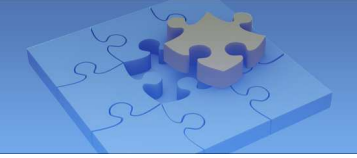

## Managing LPR

After adding GV-ASManager to GV-Access, the GV-DVR LPR and GV-DSP LPR associated with the GV-ASManager will be listed under the **LPR** tab.

1. Tap the **LPR** tab. The connected LPR and lanes appear.

| <b>e</b> ( | GV-Access   |                   |
|------------|-------------|-------------------|
| 🗸 🎦 ASI    | Manager-HQ  | Å                 |
| 🗸 🚰 LPF    | ۲1          | Å                 |
| Ear        | ne <b>1</b> | 2                 |
| E La       | ne 2        | 2                 |
|            |             |                   |
|            |             |                   |
|            |             |                   |
|            |             |                   |
|            |             |                   |
|            |             |                   |
|            |             |                   |
|            |             |                   |
|            | æ           | ~~~~              |
| Controller | وی<br>LPR   | င်္ဂြို<br>Config |

The following icons are available.

| lcon                                                                                                    | Description  | lcon | Description         |  |
|----------------------------------------------------------------------------------------------------|--------------|------|---------------------|--|
|                                                                                                    | Connected    |      | Camera(s) available |  |
|                                                                                                    | Disconnected | 8    | Control lane(s)     |  |
| <b>Note:</b> To access camera live view, the camera(s) associated with the lane must be connected to a GV-System or GV-DVR LPR. |              |      |                     |  |

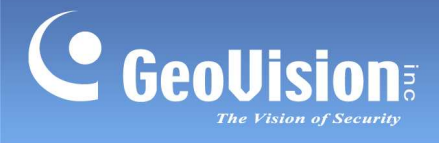

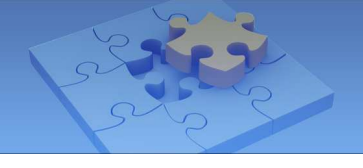

- 2. To remotely unlock the LPR lane, tap the **Control** button  $\stackrel{\bigcirc}{\longrightarrow}$  and select **Unlock Gate**.
- 3. Tap a lane to access its live view if available. You can tap **Switch Camera** if there are multiple recognition cameras connected to the lane.

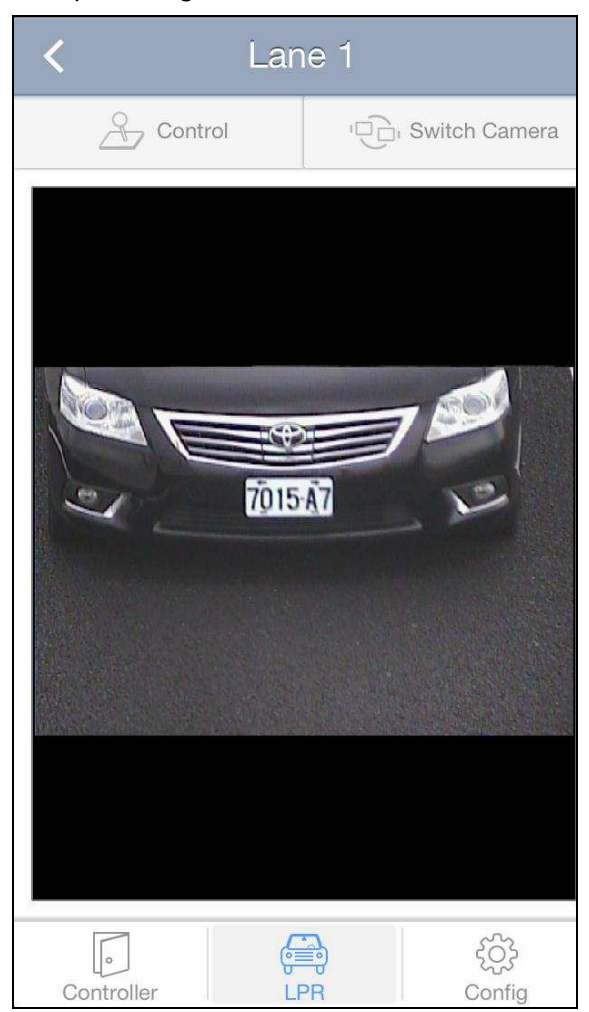